## How to use VPN on Android? (Draft) วิธีการใช้ VPN บนเครื่อง Android (ฉบับร่าง)

- Using any web browser application on open URL <u>http://bgp.he.net</u> to chcek your current Internet Service Provider (ISP) ใช้แอปสำหรับเปิดหน้าเว็บไปที่ bgp.he.net เพื่อตรวจดูชื่อผู้ใช้บริการอินเทอร์เน็ตที่เครื่องกำลังต่อใช้งานปัจจุบัน
- ☑ Hurricane Electric BGP Toolkit

## RICANE ELECTRIC

#### lkit Home

Home

Welcome to the Hurricane Electric BGP Toolkit.

You are visiting from 27.55.87.130 (ppp-27-55-8

Announced as <u>27.55.84.0/22</u> (GPRS) Announced as <u>27.55.80.0/21</u> (GPRS) Announced as <u>27.55.64.0/19</u> (GPRS) Announced as <u>27.55.0.0/16</u> (True Move Compai

Your ISP is AS132061 (Realmove Company Limi

Updated 07 Sep 2017 13

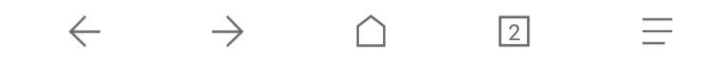

For example, Your ISP is Realmove ตามรูปตัวอย่างแสดง ISP คือ Realmove (True Internet)

How to use VPN on Android? (Draft) วิธีการใช้ VPN บนเครื่อง Android (ฉบับร่าง) 9Sep2017 Page 1 of 15

 Install FortiClient VPN from PlayStore ติดตั้งแอป FortiClient VPN จาก Play Store

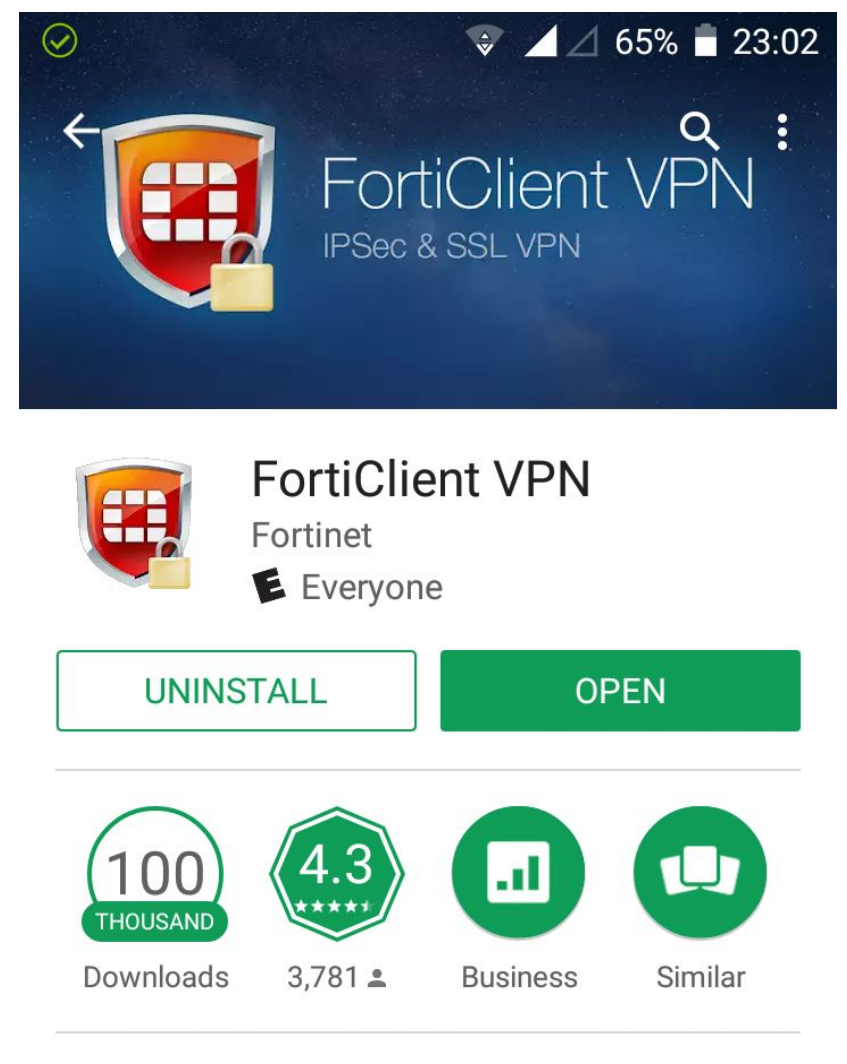

FortiClient VPN App allows you to create a secure VPN connection (IPSec or SSL).

🔆 WHAT'S NEW

- Resolve crashes in Android Oreo

3. Open FortiClient VPN App เปิดใช้แอป FortiClient VPN

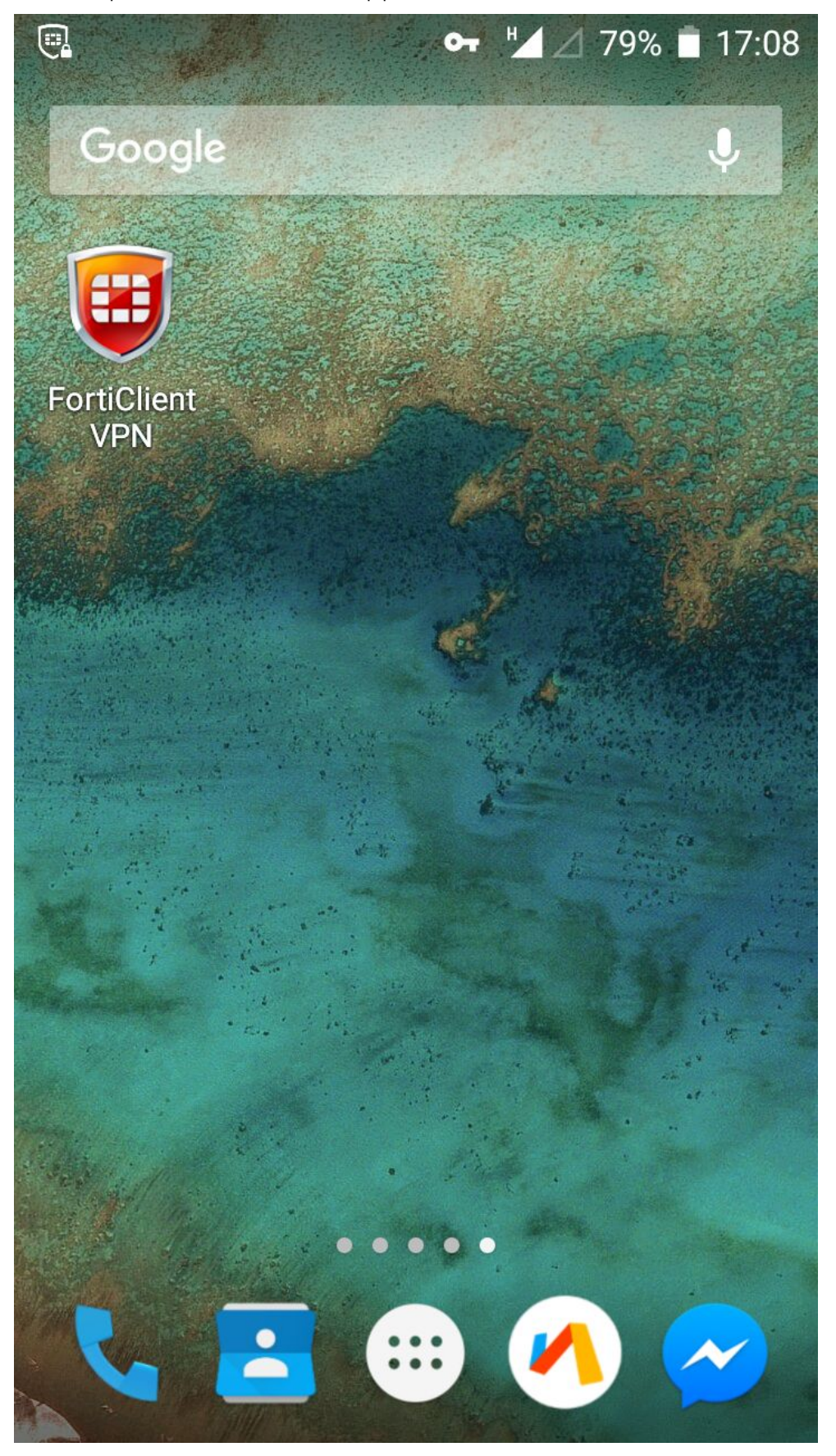

- 4. Type in VPN Name : PSU พิมพ์ชื่อเรียก VPN
- 5. Select VPN Type : SSL VPN เลือกการเชื่อมต่อแบบ SSL VPN
- 6. Press Create กดปุ่ม Create

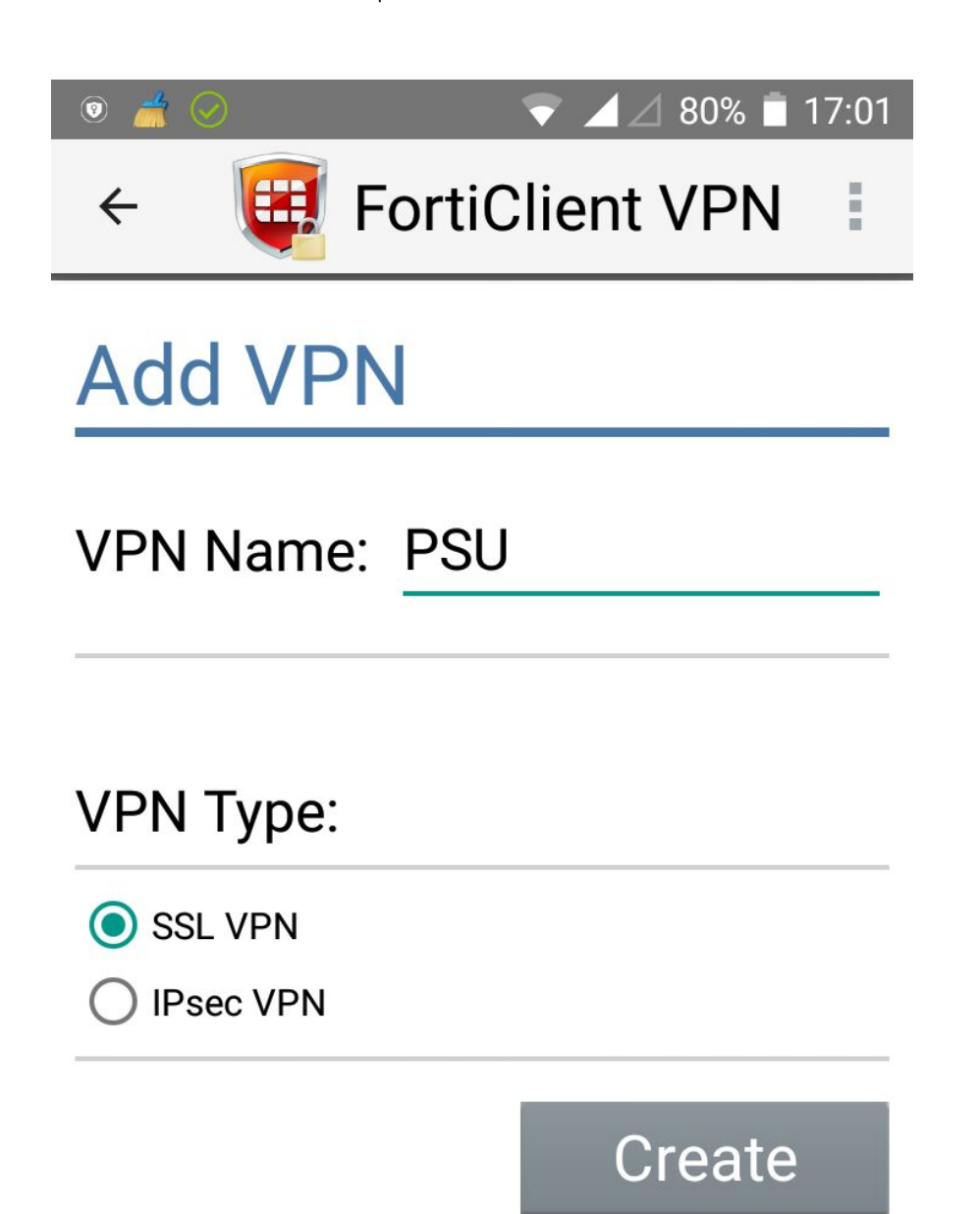

 Type name of Server vpn2.psu.ac.th and press OK ใส่ชื่อเครื่องบริการ vpn2.psu.ac.th แล้วกดปุ่ม OK

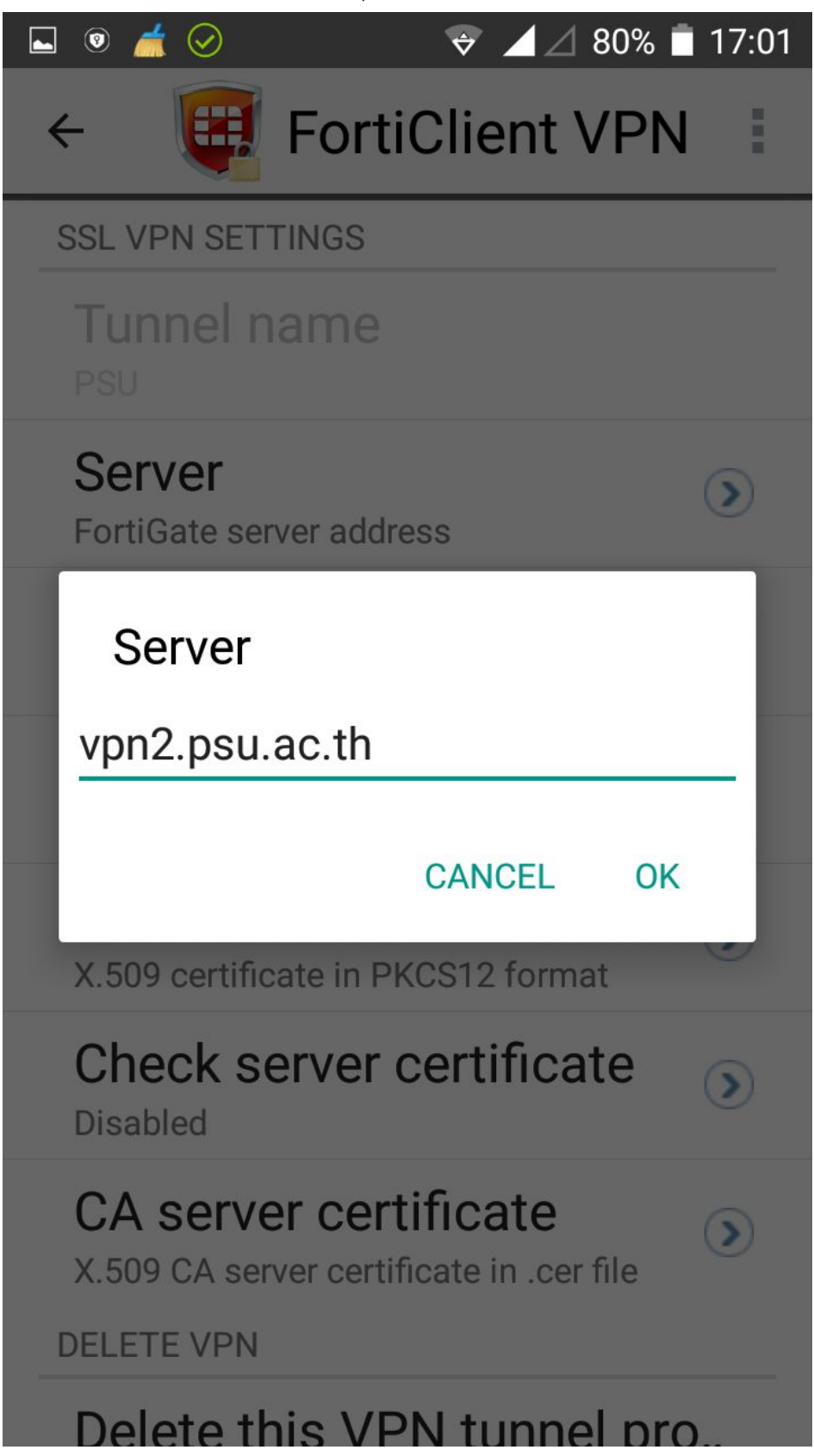

 Type your PSU Passport usename and press OK ใส่ชื่อบัญชีผู้ใช้ PSU Passport แล้วกดปุ่ม OK

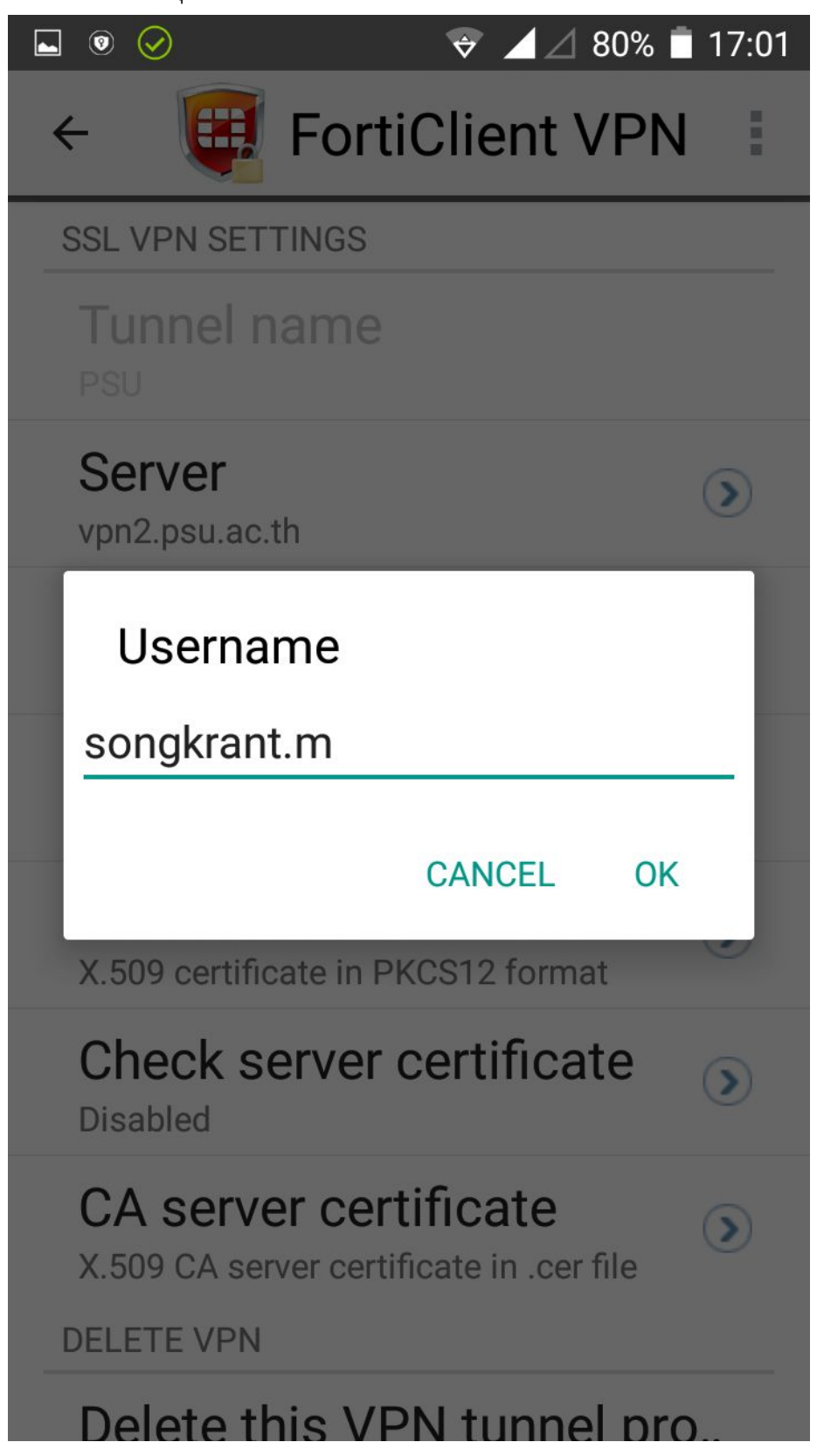

9. Press Connect กดปุ่ม Connect

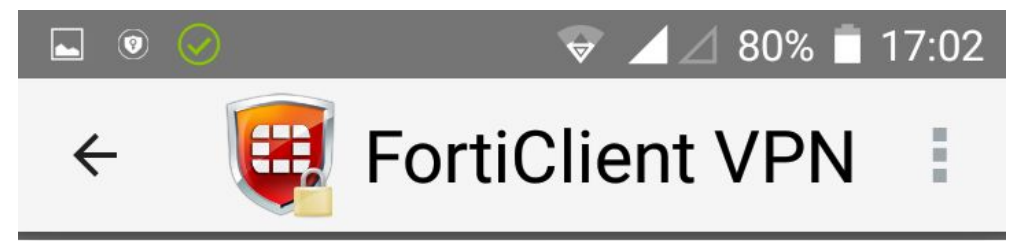

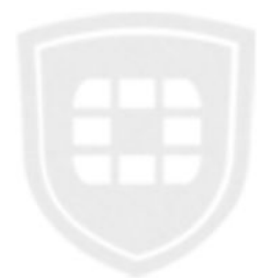

#### PSU

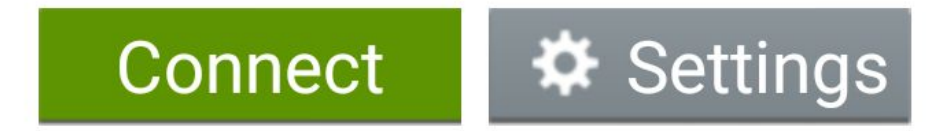

10. Type in your PSU Passport password พิมพ์รหัสผ่านของท่าน

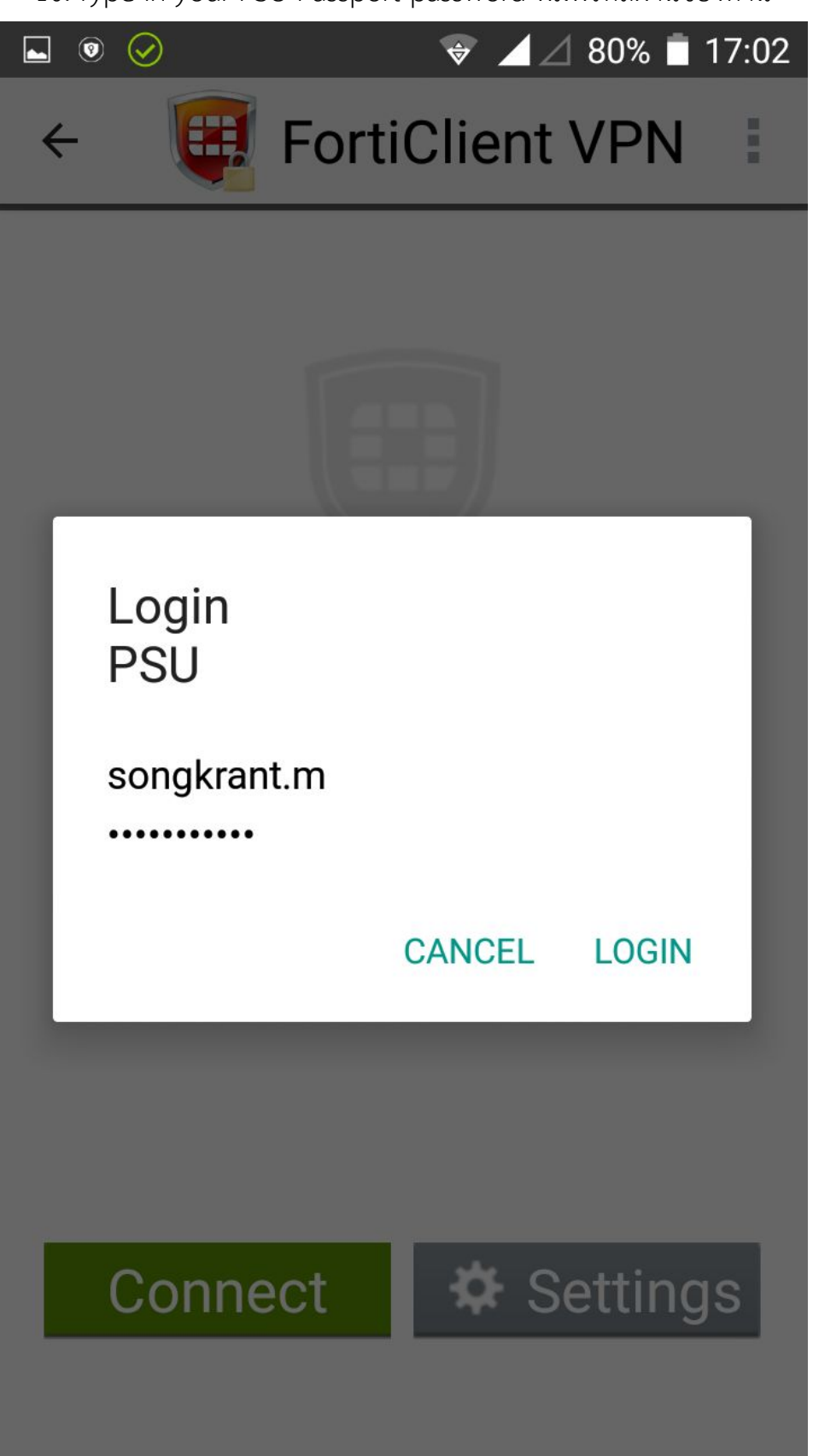

11. Press OK to trust VPN App กด OK เพื่อยอมให้แอป VPN ทำงาน

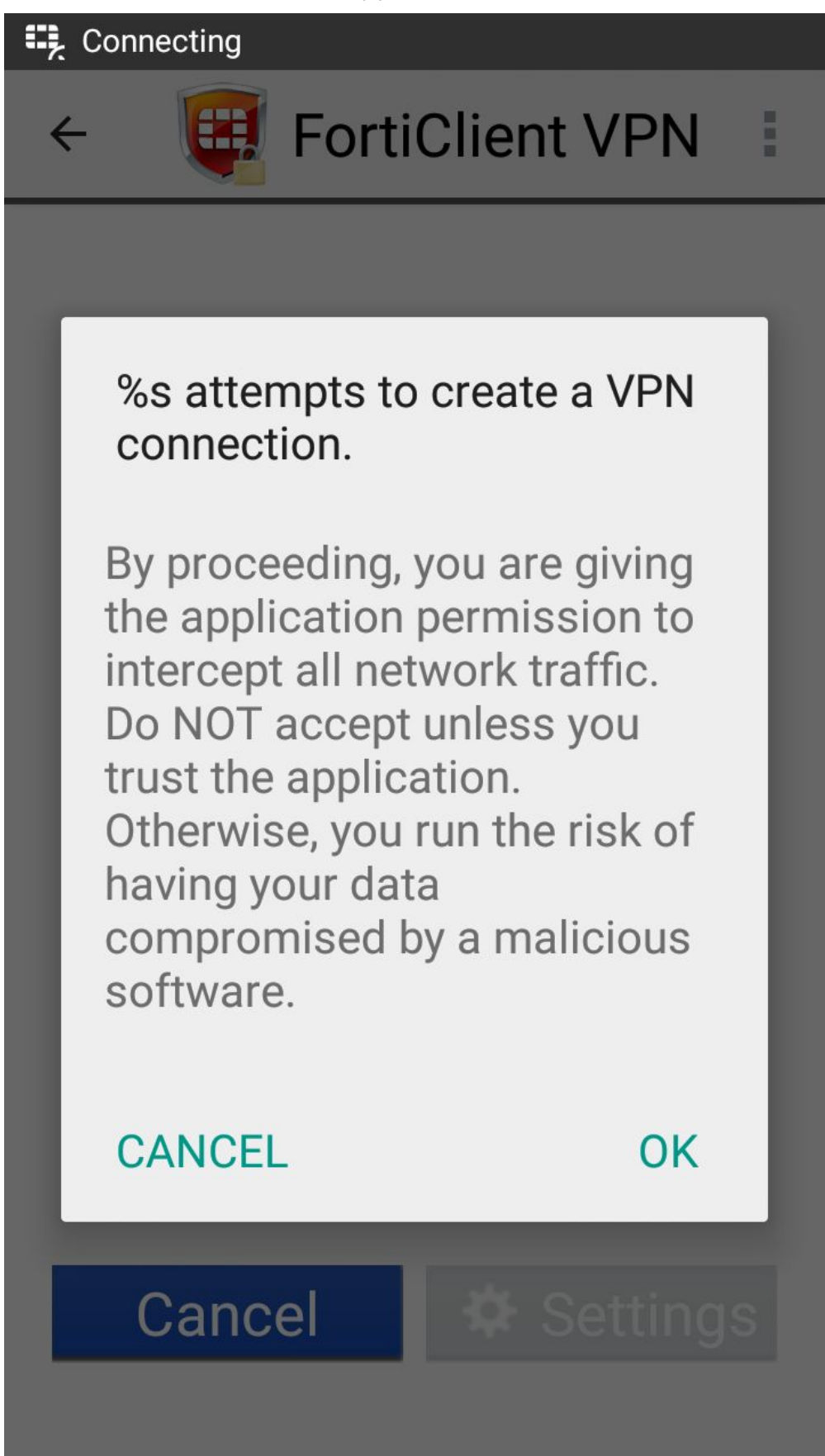

12. Connecting to PSU VPN เริ่มการเชื่อมต่อ PSU VPN

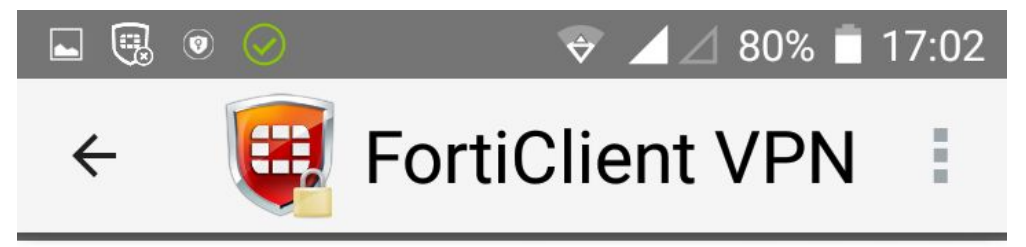

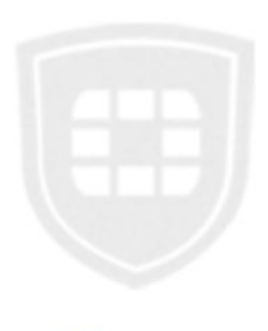

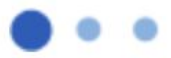

## Connecting to PSU

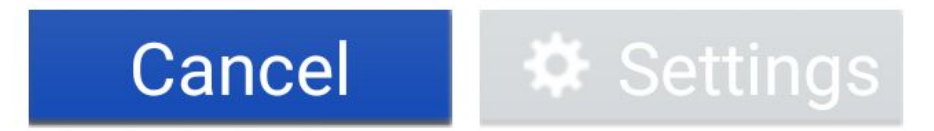

13. Press PROCEED to trust certificate กด PROCEED เพื่อยอมรับใบรับรองดิจิตอล

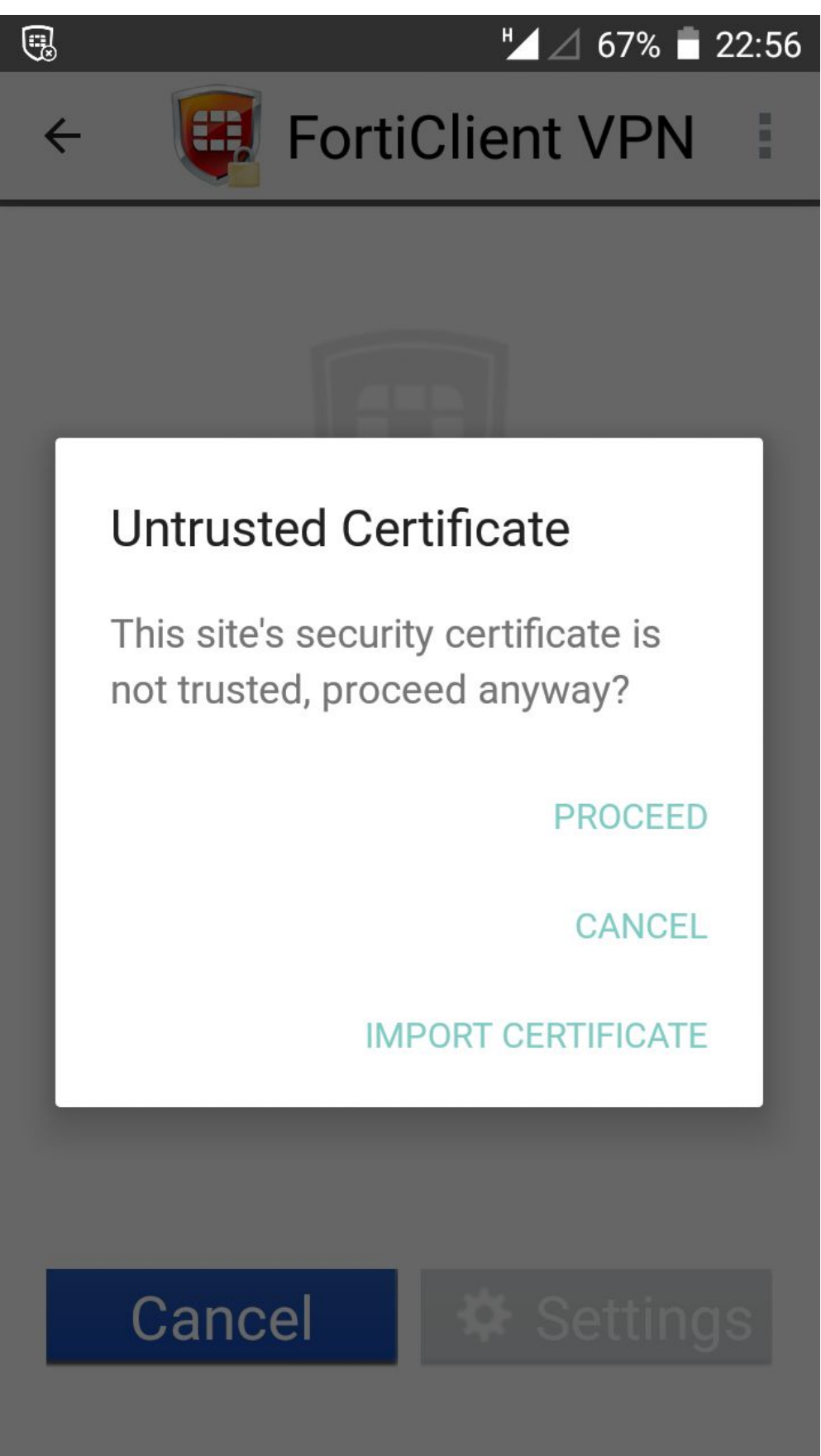

Session Started as you may see a key icon on the notification area การติดต่อ
VPN สมบูรณ์ จะแสดง รูปดอกกุญแจ ที่แถบเตือนสถานะบนขอบจอด้านบน

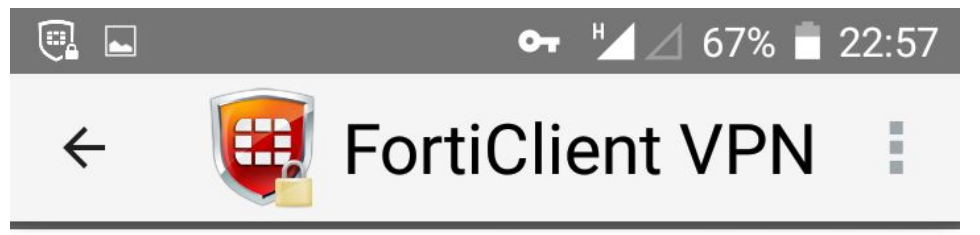

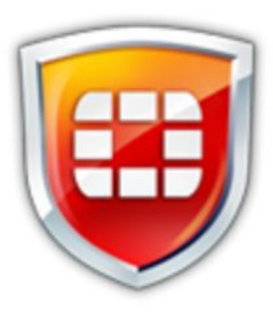

## PSU

## Current Session: 0:08 Remote: 202.12.74.250 Local: 10.66.77.129

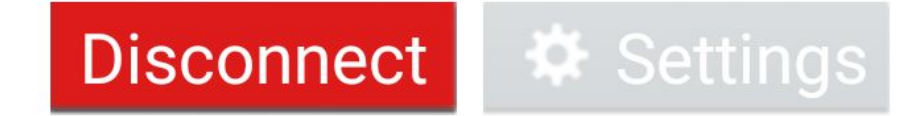

15. Using the same web browser application as step#1, open URL <u>http://bgp.he.net</u> to chcek your current Internet Service Provider (ISP) Your ISP must be PSU ใช้แอปเดิมที่เปิดหน้าเว็บในขั้นตอนที่ 1 ไปที่ bgp.he.net เพื่อตรวจดูชื่อผู้ใช้บริการอินเทอร์เน็ตที่เครื่องกำลังต่อใช้งานต้องเป็น PSU

Hurricane Electric BGP Toolkit

# RICANE ELECTRIC

#### olkit Home

Home

Welcome to the Hurricane Electric BGP Toolkit.

You are visiting from 202.12.73.136

Announced as 202.12.73.0/24 (Prince of Songkl

Your ISP is AS9464 (Prince of Songkla University

Updated 07 Sep 2017 13

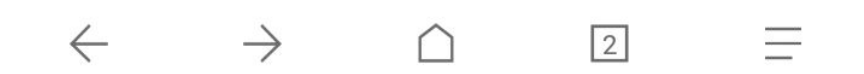

16. When you want to end your PSU VPN connection, slide down from the top screen to get PSU VPN status box. Press once on the box. เมื่อต้องการยุติการเชื่อมต่อ PSU VPN ให้เลื่อนขอบจอด้านบน เพื่อแสดงกล่องสถานะ PSU VPN แล้วกดบนกล่อง 1 ครั้ง

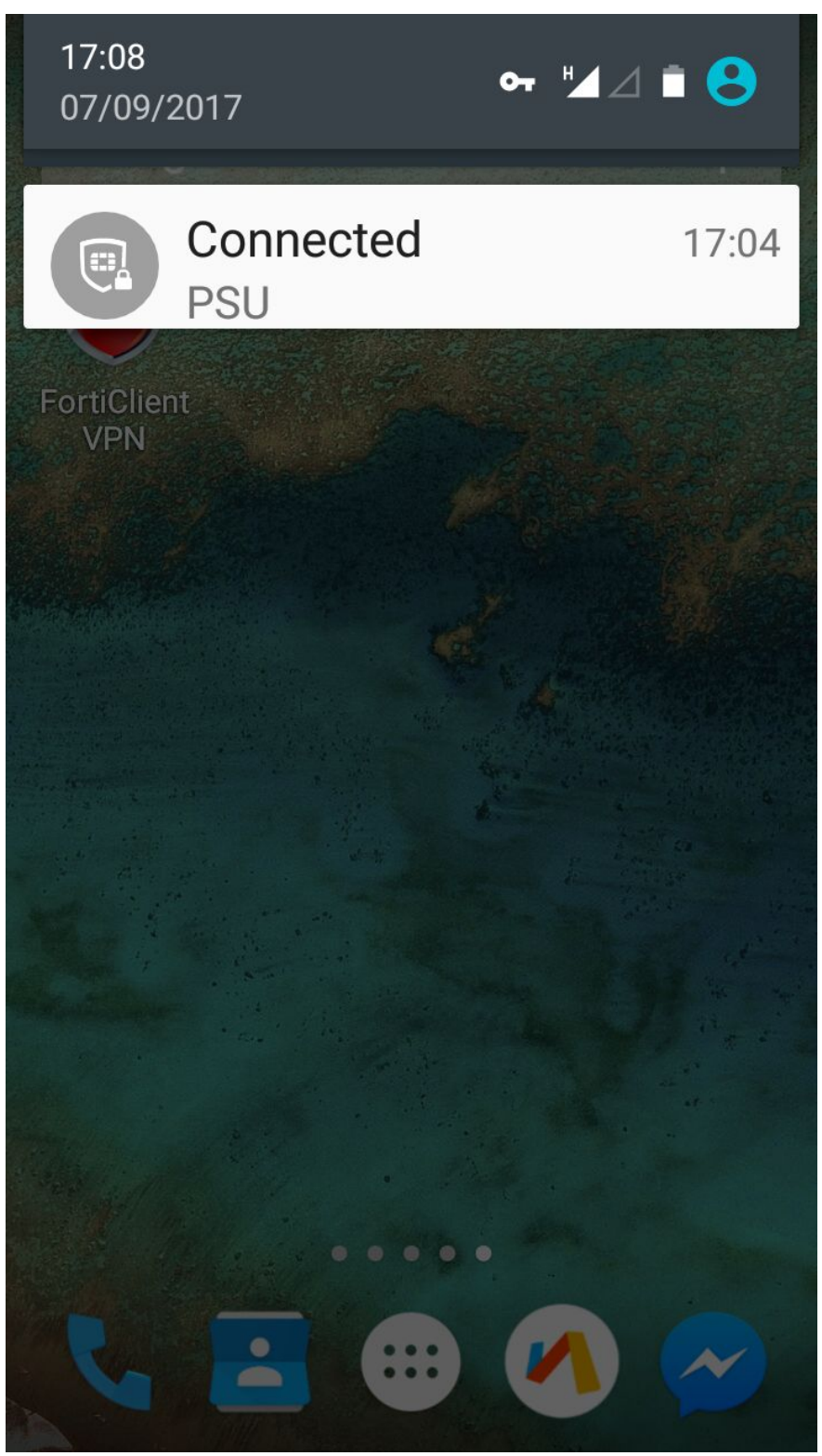

17. The FortiClient VPN App will be displayed then press Disconnect จะแสดงหน้าแอป FortiClient VPN ให้กดปุ่ม Disconnect

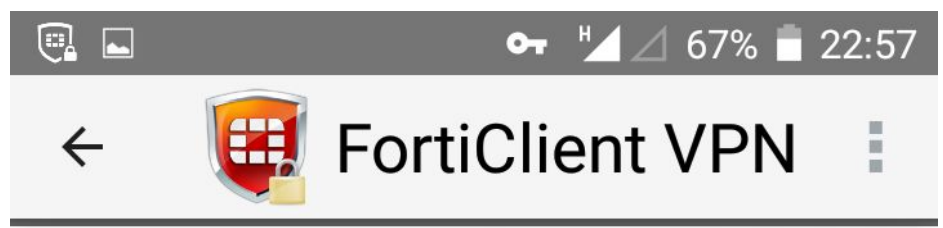

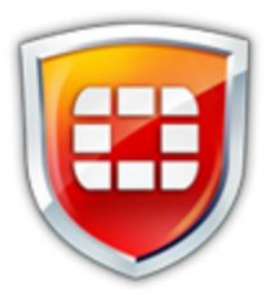

## PSU

## Current Session: 0:08 Remote: 202.12.74.250 Local: 10.66.77.129

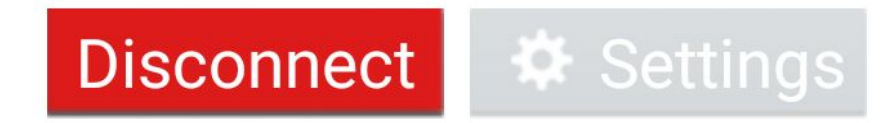

18. End of using PSU VPN เป็นการยุติการใช้ PSU VPN

How to use VPN on Android? (Draft) วิธีการใช้ VPN บนเครื่อง Android (ฉบับร่าง) 9Sep2017 Page 15 of 15